## ابزار شیپ فتوشاپ چیست ؟

ابزارهای شکل برای ایجاد اشکال و مسیرهای برداری استفاده می شوند. موارد زیر ابزار شکل موجود در Mobe Photoshopاست:

| Rectangle Tool                             | U |
|--------------------------------------------|---|
| <ul> <li>Rounded Rectangle Tool</li> </ul> | U |
| 🔵 Ellipse Tool                             | U |
| 🔘 Polygon Tool                             | U |
| Line Tool                                  | U |
| Custom Shape Tool                          | U |

۱-ابزار مستطیل - برای ایجاد یک مستطیل یا مربع
۲- Rounded Rectangle برای ایجاد مستطیل یا مربع با گوشه های گرد
۳-بیضی - برای ایجاد بیضی (بیضی) یا یک دایره
۴-ابزار چند ضلعی - برای ایجاد چند ضلعی (حداقل ۳ ضلع)
۴-ابزار چند ضلعی - برای ایجاد چند ضلعی (حداقل ۳ ضلع)
۶-ابزار چند ضلعی - برای ایجاد چند ضلعی (حداقل ۳ ضلع)
۹-ابزار چند ضلعی - برای ایجاد چند ضلعی (حداقل ۳ ضلع)
۱۰ می مربع با گوشه های گرد
۵۰ می مربع با گوشه های گرد
۹۰ می مربع با گوشه های گرد
۹۰ می مربع با گوشه های گرد
۹۰ می مربع با گوشه های گرد
۹۰ می مربع با گوشه های گرد
۹۰ می مربع با گوشه های گرد
۹۰ می مربع با گرد
۹۰ می مربع با گرد
۹۰ می مربع با گرد
۹۰ می مربع با گرد
۹۰ می مربع با گرد
۹۰ می مربع با گرد
۹۰ می مربع با گرد
۹۰ می مربع با گرد
۹۰ می مربع با گرد
۹۰ می مربع با گرد
۹۰ می مربع با گرد
۹۰ می مربع با گرد
۹۰ می مربع با گرد
۹۰ می مربع با گرد
۹۰ می مربع با گرد
۹۰ می مربع با مربع با گرد
۹۰ می مربع با گرد
۹۰ می مربع با گرد
۹۰ می مربع با مربع با مربع با گرد
۹۰ می مربع با گرد
۹۰ می مربع با مربع با مربع با مربع با مربع با گرد
۹۰ می مربع با مربع با

Shape Layer : وقتی با این حالت شکلی ترسیم می کنید ، یک لایه جدید ایجاد می شود (لایه شکل). می توانید این لایه را به طور مستقل جابجا و دستکاری کنید. با دوبار کلیک بر روی تصویر بند انگشتی رنگ در لایه می توانید رنگ شی / شکل را تغییر دهید. مسیر: با حالت path ، یک مسیر برداری بر روی لایه انتخاب شده ایجاد می شود. یک مسیر قابل چاپ نیست مگر اینکه خصوصیات آن تغییر کند. می توانید Ifill و Stroke را به مسیر اعمال کنید. با فشار دادن Fill و دادن Fill و Fill مسیر این اینکه خصوصیات آن تغییر کند. می توانید اینک بر روی همی توانید با فشار Fill و Stroke را به مسیر اعمال کنید. با فشار دادن Fill Pixels مسیر را می توان به یک انتخاب تبدیل کرد.

## نحوه ترسیم اشکال در فتوشاپ با استفاده از ابزار شکل

همانند ابزار قلم ، لایه شکل نیز از فناوری بردار فتوشاپ استفاده می کند. ابزار لایه شکل را دقیقاً همین جا در نوار ابزار خواهید گرفت.

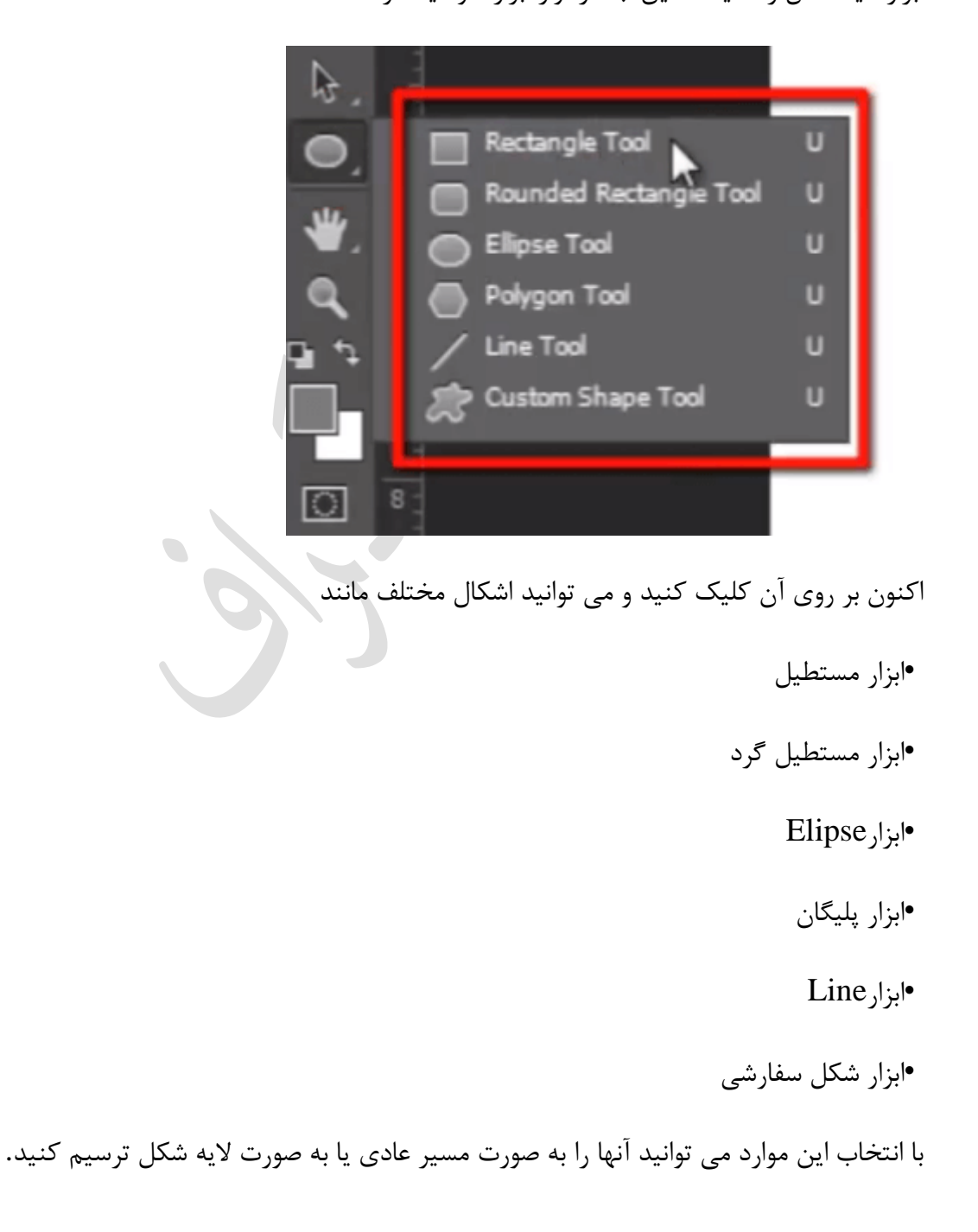

در نوار گزینه ها مشاهده کنید ، در موقعیت دوم می توانید یک منو را مشاهده کنید. این ۳ گزینه برای ترسیم شکل شما مانند "مسیر" ، "شکل" و "پیکسل" به شما نشان می دهد

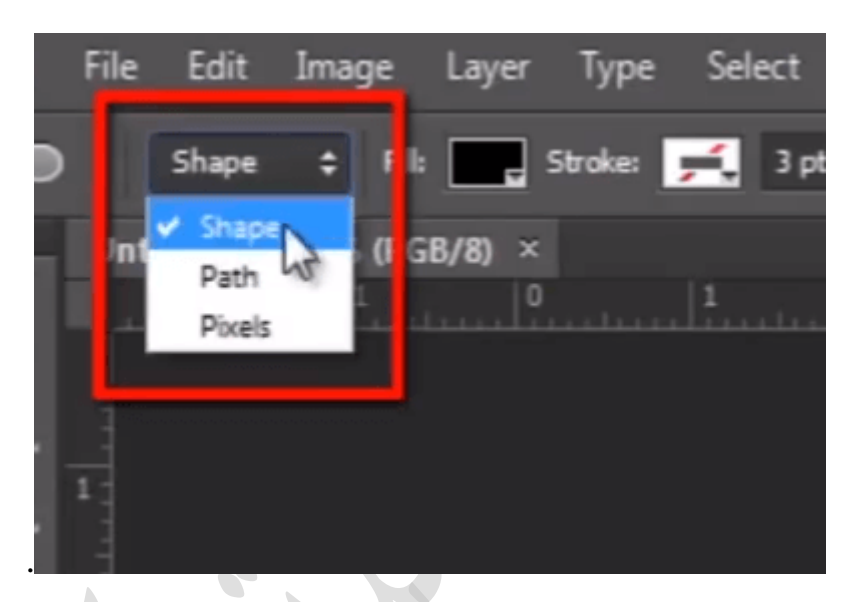

اکنون pixel مسیر ترسیم شده را با پیکسل پر می کند ، در این گزینه از فناوری برداری استفاده نمی شود.

و مسیر فقط مسیر شکل را ترسیم می کند ، هیچ رنگی را در مسیر پر نمی کند.

اما در اینجا من گزینه شکل را انتخاب می کنم و می توانید چند گزینه مختلف را در اینجا ببینید.

می توانم "پر کردن رنگ ، رنگ ضربه ، نوع ضربه" و خیلی گزینه های دیگر را اینجا انتخاب کنم

| l |      |           |          |              |         |               |        |        | •••••    |        |      |     |       | a              |   |
|---|------|-----------|----------|--------------|---------|---------------|--------|--------|----------|--------|------|-----|-------|----------------|---|
|   | Unt  | itled-1.p | ed @ 509 | 6 (RGB/8)    | • ×     |               |        |        |          |        |      |     |       |                |   |
| Þ |      | Shape     | ÷ н      | r <b>- 1</b> | Stroke: | <b>2</b> 3 44 |        |        | W: 0 px  | Θн     | 0 px | o F | ÷\$ 0 | . 🗹 Align Edge | 2 |
|   | File | Edit      | Image    | Layer        | Type    | Select        | Filter | 3D Vie | w Window | / Help |      |     |       |                | _ |

حالا شكل را بكشيد و در پانل لايه يك لايه جديد ايجاد شده در آنجا ببينيد.

| ₽ | Layers Channels Paths =<br>P Kind : P T I I I I I<br>Normal : Opachy: 100% =<br>Lock: Fil: 100% =<br>Elipse 1<br>Background I |
|---|----------------------------------------------------------------------------------------------------|
|   |                                                                                                    |

می توانید یک آیکون مسیر کوچک روی لایه مشاهده کنید. این نشان می دهد این لایه یک لایه شکل است.

| Layers Channels Paths +      |
|------------------------------|
| р Kind 🗧 🖬 🕈 🎵 🗗             |
| Normal 💠 Opacity: 100% 👻     |
| Lock: 🖾 🖌 🕂 🛱 🛛 Fill: 100% 💌 |
| • Ipse 1                     |
| ⊙ Background 🖻               |
|                              |
|                              |

اکنون "ابزار انتخاب مسیر" را بگیرید و می توانید روی آن کلیک کنید. می توانید ببینید که برخی از دسته های کنترل شکل بردار وجود دارد.

اگر می خواهید رنگ شکل را ویرایش کنید؟ سپس فقط بروید و روی لایه شکل دوبار کلیک کنید و انتخاب کننده رنگ را دریافت خواهید کرد

|  |   |   | new   |     |   | д ок                      |         |    |
|--|---|---|-------|-----|---|---------------------------|---------|----|
|  | 0 |   |       |     |   | Cancel<br>Add to Swatches |         |    |
|  |   |   |       |     |   |                           |         |    |
|  |   | D | curre | nt  |   | Color                     | Librari | es |
|  |   |   | @ H:  | 229 | ۰ | © L:                      | 39      |    |
|  |   |   | 🔘 S:  | 86  | % | 🔘 a:                      | 38      |    |
|  |   |   | 🔘 B:  | 94  | % | 🔘 b:                      | -89     |    |
|  |   |   | 🔿 R:  | 34  |   | C:                        | 84      | %  |
|  |   |   | 🔿 G:  | 73  |   | М:                        | 71      | %  |
|  |   |   | @ B:  | 240 |   | Y:                        | 0       | 96 |

این اشکال برداری به معنای مستقل بودن وضوح آنها است و من می توانم آنها را در هر سندی بکشید و استفاده کنم و می توانم آنها را بدون افت کیفیت بالا و پایین پایین بیاورم زیرا آنها به جای استفاده از فناوری پیکسل از فناوری برداری استفاده می کنند.

بیایید جنبه های مفیدی از ابزارهای شکل ، "ابزار شکل سفارشی فتوشاپ" را ببینیم. که به شما شکل های آماده بسیاری می دهد و در صورت تمایل می توانید به راحتی از آنها استفاده کنید

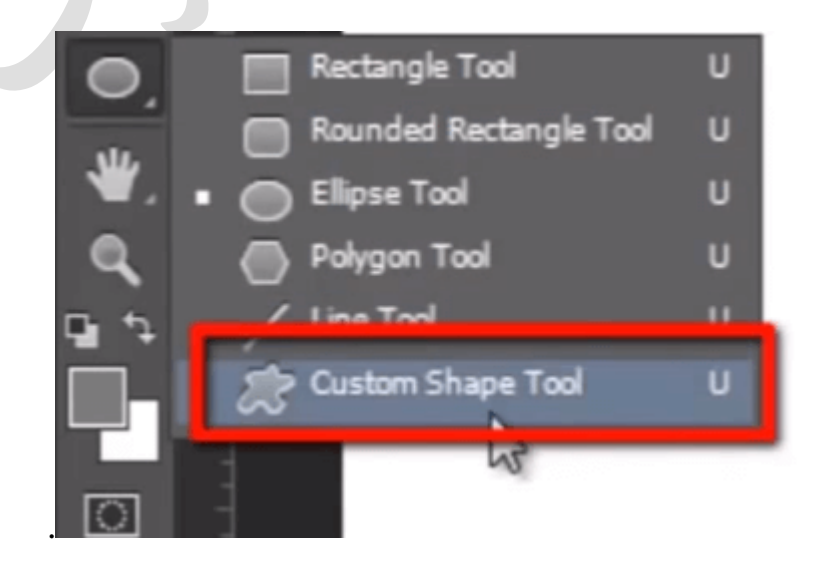

همه این اشکال توسط تعداد دسته های مختلف در این فهرست بازشو گنجانده شده است ، اما اکنون همه آنها را انتخاب می کنم. تا بتوانم تمام اشکال موجود در لیست را پیدا کنم

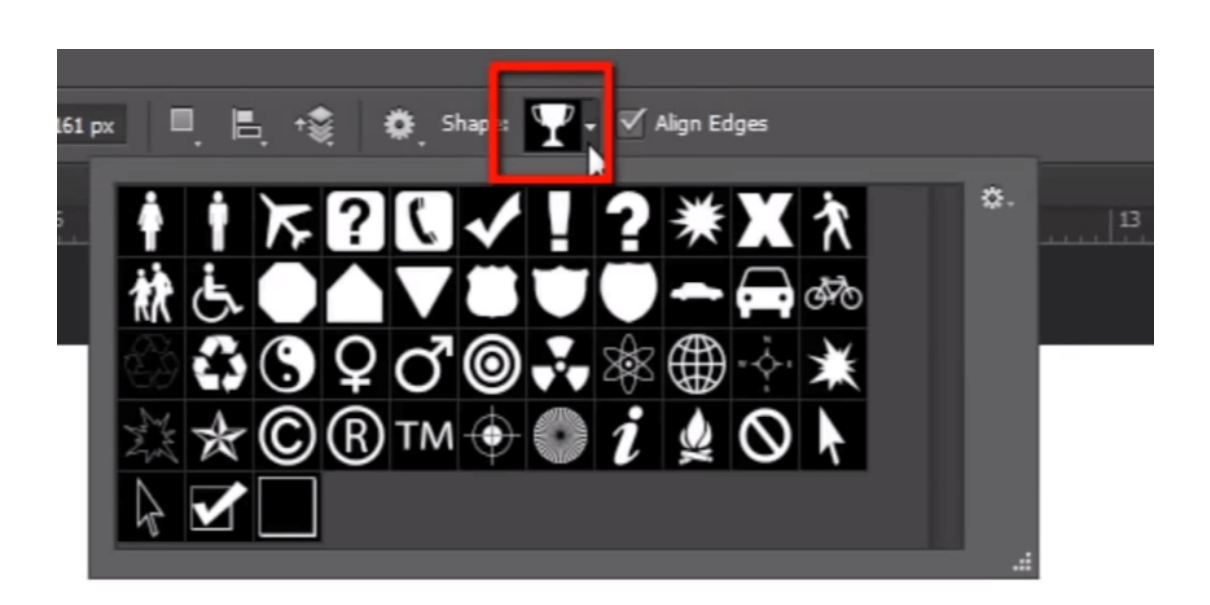

حال شکلی را که می خواهید استفاده کنید انتخاب کنید.

برای ترسیم شکل می توانید روی قسمت کار کلیک کنید ، اگر می خواهید آن را با هر اندازه خاصی ترسیم کنید. یا می توانید به راحتی شکل را بکشید و بکشید تا لایه شکل ایجاد شود.

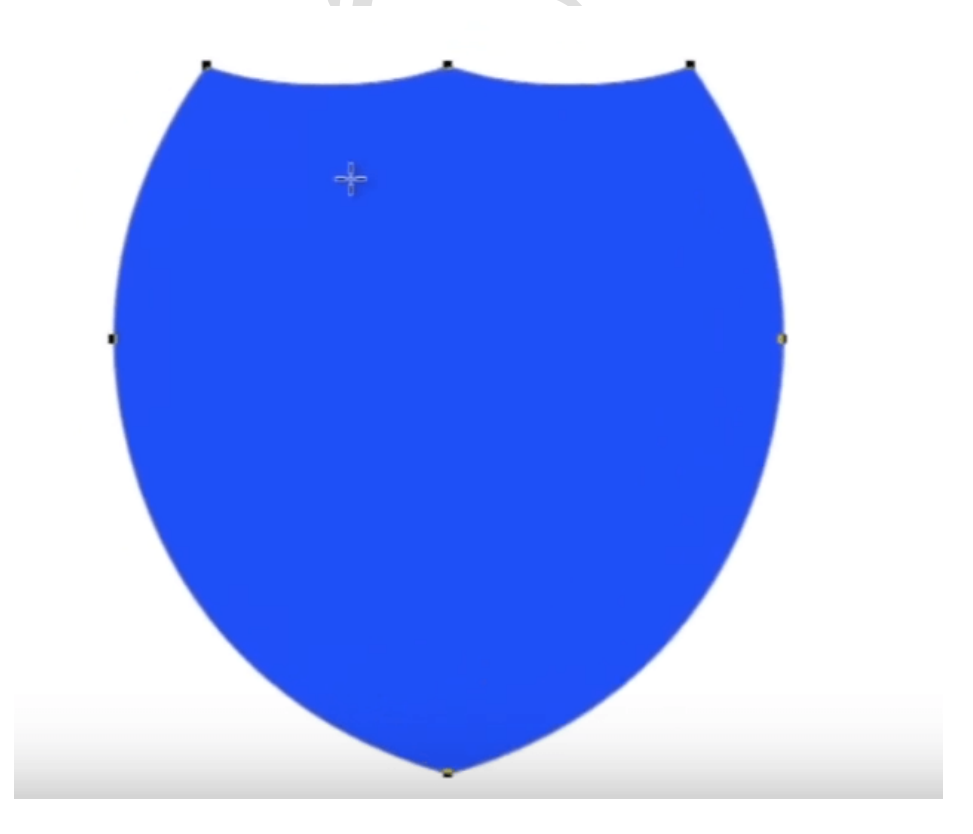

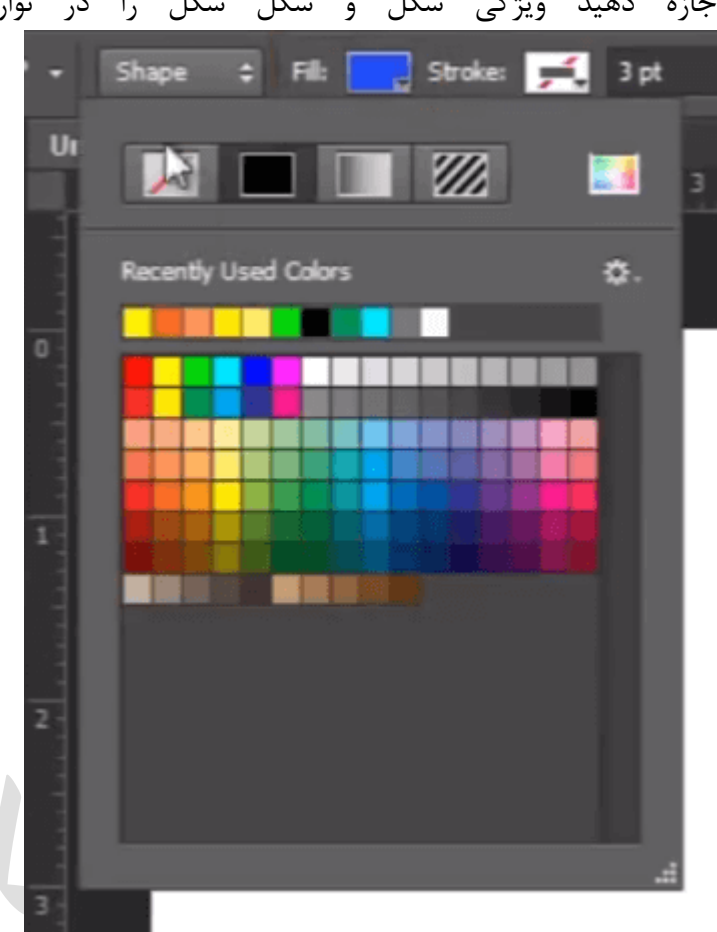

حالا اگر بخواهم بخشی از این شکل را کم کنم. سپس من می روم و "elipse tool" را انتخاب می کنم و اینجا می روم و ویژگی مسیر یاب را تنظیم می کنم تا شکل جلو را کم کند و

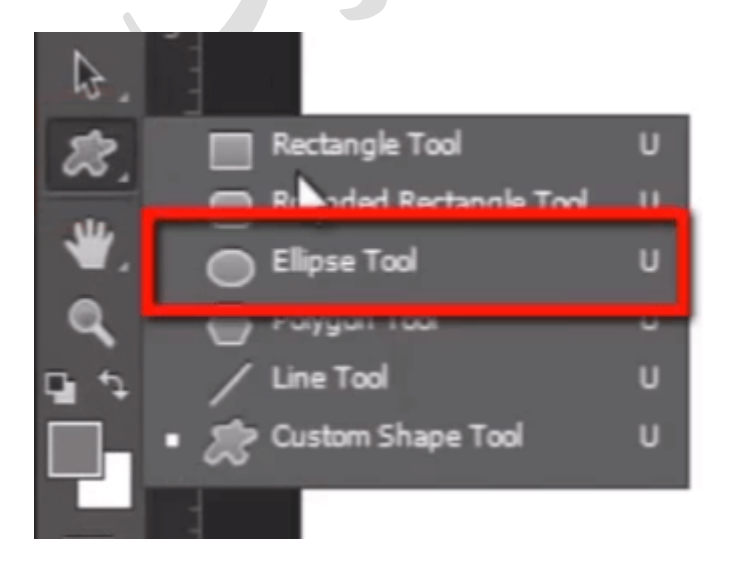

اجازه دهید ویژگی شکل و شکل شکل را در نوار گزینه ها در بالا ویرایش کنیم.

اگر در اینجا دایره ای بکشم که آن قسمت را از شکل اصلی کم کند. من همچنین می توانم موقعیت شکل را تغییر دهم.

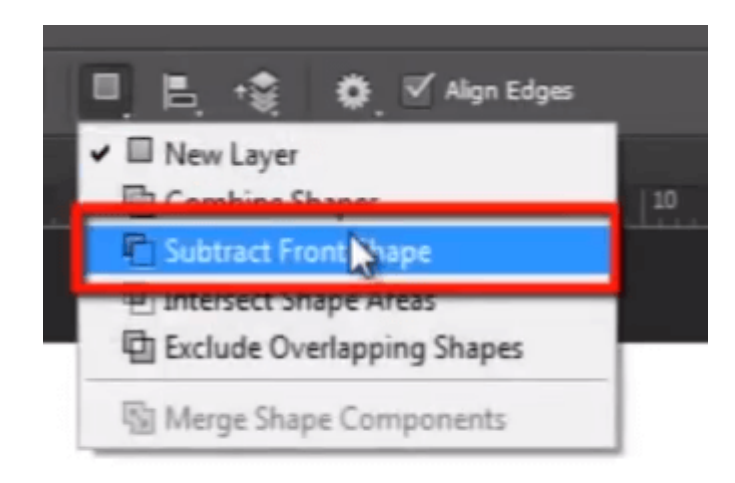

بنابراین این یک مرور مختصر در مورد لایه های شکل در فتوشاپ بود. شما می توانید انواع مختلفی از طرح ها را به کمک لایه شکل بدون از دست دادن کیفیت ایجاد کنید زیرا از فناوری بردار فتوشاپ استفاده می کند.

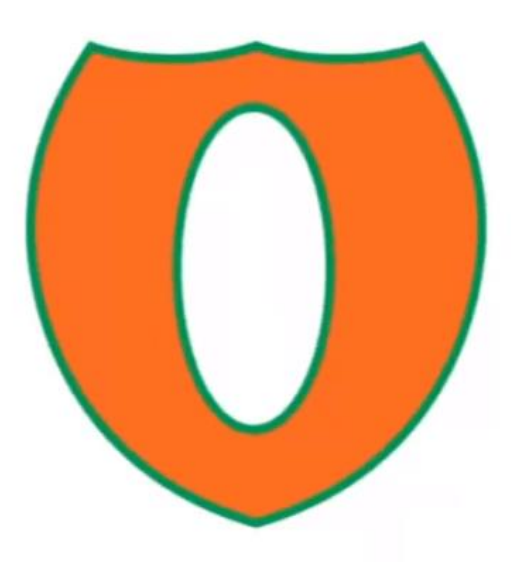